**Email Konfiguration Mail** 

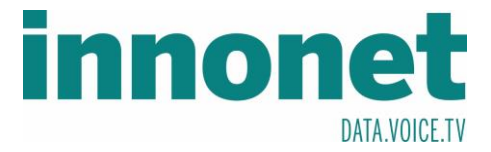

## Je nach Version kann diese Anleitung abweichen!

Die Anleitung basiert auf folgenden Versionen

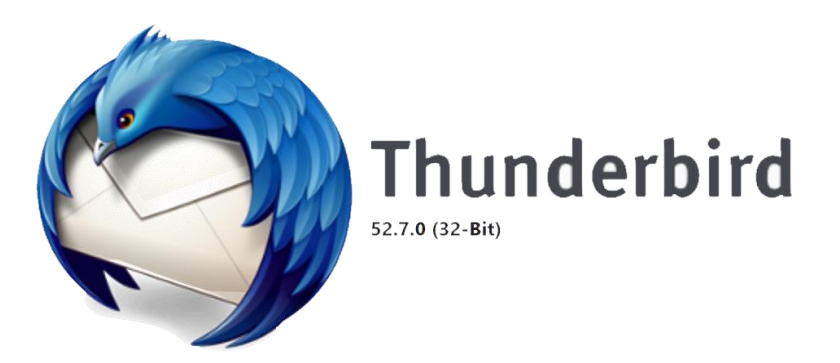

Öffnen Sie Thunderbird und drücken Sie auf die drei Striche unter. Es sollte sich ein Drop-Down-Menü erscheinen. Dort gehen Sie auf Einstelllungen und danach auf Konten-Einstellungen.

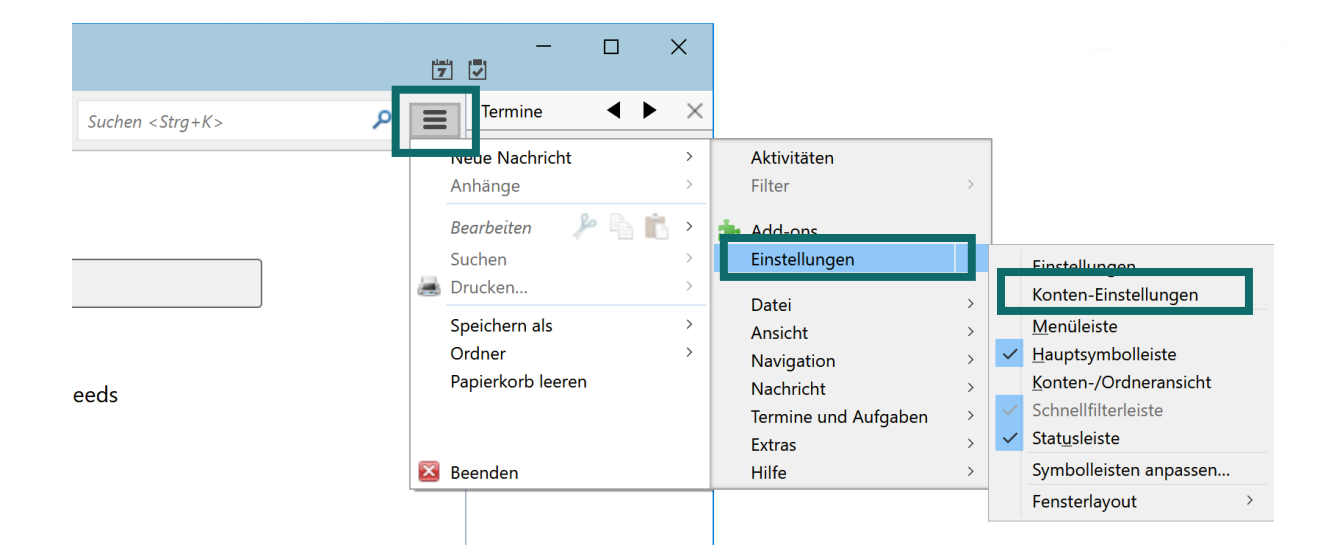

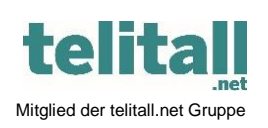

Innonet ICT-Services GmbH | Wirtschaftspark Breitensee | Goldschlagstraße 172/5/1 | 1140 Wien Tel.: +43 (0)57 745 745 | Fax: +43 (0)57 745 746 | www.innonet.at | office@innonet.at ATU43190603 | FN 158787 k | DVR: 0919144 | Erste Bank | IBAN: AT66 2011 1826 7299 1500 | BIC: GIBAATWWXXX Aufsichtsbehörde: Rundfunk u. Telekom Kontrollbehörde: RTR, BetreiberID: 1560 **Email Konfiguration Mail** 

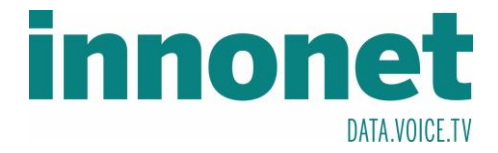

Im Fenster Konten-Einstellungen finden Sie unten in der linken Spalte Konten-Aktionen. Drücken Sie auf diesen Button und klicken Sie anschließend auf E-Mail-Konto hinzufügen

| Füllen Sie das Formular aus                                                                                                    | E-Mail-K<br>Chat-Ko<br>Feed-Ko<br>Anderes<br>Als Stand<br>Konto er<br><u>k</u><br>und drück | conto hinzufügen<br>nto hinzufügen<br>nto hinzufügen<br>Konto hinzufüg<br>dard festlegen<br>ntfernen<br>conten-Aktione<br>en Sie auf | en<br><br>gen<br>n<br><u>W</u> eiter                                                                                                    | •            |      |        |                        |
|----------------------------------------------------------------------------------------------------|---------------------------------------------------------------------------------------------|----------------------------------------------------------------------------------------------------|----------------------------------------------------------------------------------------------------|--------------|------|--------|------------------------|
| Ihr <u>N</u> ame:                                                                                                    |                                                                                             | Max Mustermann                                                                                                    |                                                                                                    |              |      |        |                        |
| <u>E</u> -Mail-Adresse:                                                                                                    |                                                                                             | Musterma                                                                                                    | nann@innonet.at                                                                                                    |              |      |        |                        |
| <u>P</u> asswort:                                                                                                    |                                                                                             | *****                                                                                                    |                                                                                                    |              |      |        |                        |
| Passwort speichern                                                                                                    |                                                                                             |                                                                                                    |                                                                                                    |              |      |        |                        |
| Nachdem Sie auf weiter geklickt haben, sollte der Button Manuell bearbeiten erschienen sein. Klicken Sie auf diesen Button, um ein weiteres Formular erscheinen zu lassen und füllen Sie es aus. |                                                                                             |                                                                                                    |                                                                                                    |              |      |        |                        |
|                                                                                                    | Server-Adre                                                                                 | Server-Adresse                                                                                                    |                                                                                                    | SSL          | SSL  |        | Authentifizierung      |
| Posteingangs-Server: IMAP mail1.innor                                                                                                    |                                                                                             | onet.at                                                                                                    | 993                                                                                                    | SSL/TLS      |      | ~      | Automatisch erkennen 🗸 |
| Postausgangs-Server: SMTP                                                                                                    | mail1.inno                                                                                  | onet.at                                                                                                    | ~ 587                                                                                                    | STAR         | TTLS | Com/om | Automatisch erkennen   |
| Kontotyp IMAP<br>Eingangsserver: mail1.innonet.at<br>Ausgangsserver: mail1.innonet.at<br>Beim Benutzername die Email-Adresse<br>eintragen                                                        |                                                                                             |                                                                                                    | Ports:<br>Eingangsserver: 993<br>Ausgangsserver: 587<br>Verschlüsselungsmethode:<br>Eingangsserver: SSL/TLS<br>Ausgangsserver: STARTTLS |              |      |        |                        |
| Nachdem Sie das Formular a<br>eingerichtet sein.                                                                                                    | ausgefüllt l                                                                                | haben Drück                                                                                                    | en Sie                                                                                                    | <u>W</u> eit | er   | Nun s  | sollte Ihr Konto       |

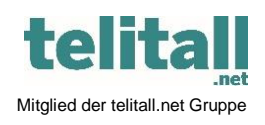

Innonet ICT-Services GmbH | Wirtschaftspark Breitensee | Goldschlagstraße 172/5/1 | 1140 Wien Tel.: +43 (0)57 745 745 | Fax: +43 (0)57 745 746 | www.innonet.at | office@innonet.at ATU43190603 | FN 158787 k | DVR: 0919144 | Erste Bank | IBAN: AT66 2011 1826 7299 1500 | BIC: GIBAATWWXXX Aufsichtsbehörde: Rundfunk u. Telekom Kontrollbehörde: RTR, BetreiberID: 1560